# **Deliveries Management**

This page will explain the Life Cycle dashboard.

#### Contents:

- Life Cycle Dashboard
- Change Request
- Applications
- Deliveries
  - Monitoring the execution of deliveries

# Life Cycle Dashboard

| Charge request Date Datation + Defenses - Physications - Charge request - Charge request - Charge request - Charge - Charge - Cha | • Clear all           |
|----------------------------------------------------------------------------------------------------|-----------------------|
| Change request Date Duration #Deliveries #Applications #Dik #Trailed #In progress #Bes<br>deliveries obtenents obtenents obtenents                                                                                                    |                       |
|                                                                                                    | ed Status Score<br>es |
| ▶ CR41 2006/08/2211:30 1,3225 4 1 1 3 1 3                                                                                                    | • 0.15                |
| ChangeReq.2 2006/06/1517:32 00m 1 1 1 0 0 1                                                                                                    | 4 1                   |
| Changethiq, 1 2005/06/151333 00m 1 1 1 0 0 1                                                                                                    | 4 1                   |
| CRTmining#1 2006/05/021146 10m 3 1 1 2 0 3                                                                                                    |                       |
| ▶ CR#54 2005/05/231238 00m 1 1 1 0 0 1                                                                                                    | 4 1                   |
| ▶ CRM51 2016/05/1916/25 00m 1 1 1 0 0 1                                                                                                    | 🔺 🕹                   |
| ◆ CR #82 2006/04/0712330 00m 1 1 0 1 0 1                                                                                                    | • •                   |

This page displays information on existing deliveries, allowing you to take action on them.

It is possible to search for deliveries specifying different search criteria:

| Name          | Description                                                                                             |
|---------------|----------------------------------------------------------------------------------------------------|
| Date<br>range | Search deliveries launched within a date range (using From and To date fields)                          |
| Provider      | Search deliveries that belong to the selected providers.                                                |
| Scope         | Search by "Complete" or "Partial" deliveries                                                            |
| CR<br>Status  | Search by "In progress" or "Resolved" deliveries                                                        |
| Branch        | In case you specify the branch name, this selector will present you available brach names to search for |
| Status        | This selector allows to search deliveries based on Audit status ( OK or Failure)                        |

## Change Request

Select Life Cycle > Change Requests to display deliveries grouped by the Change Request they belong to.

This option would be useful, for example, when you need to know how many deliveries are associated with a CR (providing an indicator of the quality of the delivery process).

For every CR, Kiuwan displays information as shown in the picture.

| kiuwan code analysis ure                                                              | GOVERNANCE                                               |                                                 |                                        |                                        |                                  |                              |                                       |                              |             | rry Fish                  |
|---------------------------------------------------------------------------------------|----------------------------------------------------------|-------------------------------------------------|----------------------------------------|----------------------------------------|----------------------------------|------------------------------|---------------------------------------|------------------------------|-------------|---------------------------|
| TER CHANGE REQUESTS APPLICATION                                                       | S DELIVERIES                                             |                                                 |                                        |                                        |                                  |                              |                                       |                              | 2016;01     | 25-2016/09/2              |
| Provider Search                                                                       | Date                                                     | Duration                                        | Q,<br>#Deliveries                      | Scope<br># Applications                | CR S2a0.                         | 25<br># Failed<br>deliveries | Branch<br># In progress<br>defineries | Status   Resolved delayeries | •<br>Status | <u>Ciear ali</u><br>Score |
| * CR#1                                                                                | 2016/08/22                                               | 1,322h                                          | 4                                      | 1                                      | 1                                | 3                            | 1                                     | 3                            |             | 0.75                      |
| Delivery label<br>• V3.4                                                              | 1.04                                                     | Date<br>2016/08/22<br>11:30                     |                                        | Applica<br>HeadIT Tr                   | tion<br>aining                   |                              | Branch<br>Dev                         | Bles<br>1                    | Status      | Score<br>75               |
| Provider<br>Singspore<br>Action<br>Action plan XLO<br>Sospe<br>Partial<br>In progress | Delivery<br>20                                           | Security<br>• Delive<br>Baseli<br>Porability Re | ry 200<br>re 26:97<br>ability Security | -                                      | Line of code<br>Files<br>Defects | -                            |                                       |                              | De          | itte                      |
| <ul> <li>V3.3 Dalivery</li> <li>V3.2 Dalivery</li> <li>V3.1 Delivery</li> </ul>       | 3                                                        | 1016/06/23 09<br>1016/06/23 09<br>1016/06/23 09 | 25<br>12<br>05                         | Headi'T Tr<br>Headi'T Tr<br>Headi'T Tr | aining<br>aining<br>aining       |                              |                                       | 1<br>20<br>21                | Ţ           | 0<br>100<br>0             |
| <ul> <li>ChangeReq.2</li> <li>ChangeReq.1</li> <li>CR Training #1</li> </ul>          | 2016/06/15 17:32<br>2016/06/15 13:33<br>2016/06/02 11:48 | 00m<br>00m<br>10m                               | 1                                      | 1                                      | 1                                | 0                            | 0                                     | 1                            | 1           | 1                         |
| <ul> <li>CR854</li> <li>CR854</li> </ul>                                              | 2016/05/23 12:38                                         | 00m                                             | 1                                      | 1                                      | 1                                | 0                            | 0                                     | 1                            | ÷           | 1                         |

Kiuwan will display deliveries ordered by the analysis date. The CR records display information on the last delivery for that CR.

Click the triangle icon on the left of each CR to open a complete list of the deliveries of the CR.

The details of every delivery are displayed when clicking on the triangle icon at the left of each delivery.

The following information is presented for every delivery:

- Associated Change Request, Delivery Label, Branch and analysis Date
- Status: the result of Audit (Ok or Fail, thumb up / down icon)
- Score: overall delivery compliance with the defined audit (please visit Audits Management -
- AuditApprovalThreshold for further info on audit score)
- · Files: number of files of the delivery

Click the triangle icon on the left of each delivery to display further information.

Detailed information provides useful information to compare analysis results of delivery versus baseline. It provides a comparison between the delivery and the baseline

- Quality Indicator of delivery versus baseline for every characteristic
- · Global Quality indicator, lines of code, number of files and number of defects

The delete link allows you to remove the delivery analysis from Kiuwan.

## Applications

Select Life Cycle > Applications to display deliveries grouped by the application they belong to.

For every application, Kiuwan will display information as shown in the picture.

| <b># kiuwan</b> code <i>analisis</i> ufference governam | 26                  |          |              |                      |                    |                        |                             |                          | Jany       | Fish 🗸           |
|---------------------------------------------------------|---------------------|----------|--------------|----------------------|--------------------|------------------------|-----------------------------|--------------------------|------------|------------------|
| FILTER CHANGE REQUESTS APPLICATIONS DELIVERES           |                     |          |              |                      |                    |                        |                             |                          | 2616/01/26 | -2016/09/26 🐱    |
|                                                         |                     |          |              |                      |                    |                        |                             |                          |            |                  |
| Provider Search                                         |                     |          |              | Scope                | CR Status          |                        | Branch                      | Status                   |            |                  |
| •                                                       |                     |          | ٩,           |                      |                    |                        |                             | •                        |            | <u>Clear all</u> |
|                                                         |                     |          |              |                      |                    |                        |                             |                          |            |                  |
| Application                                             | Date                | Dutation | # Deliveries | # Change<br>requests | # Ok<br>deliveries | # Failed<br>deliveries | # in progress<br>deliveries | # Resolved<br>deliveries | Status     | Score            |
| HeadiT Training                                         | 2015/08/22 11:30    | 1,322h   | 4            | 1                    | 0                  | 4                      | 1                           | 3                        |            | 0.75             |
|                                                         | 2016/06/15<br>17:32 | 649h     | 4            | 4                    | 0                  | 4                      | ٥                           | 1                        | 1          | 1                |
| Delivery label                                          | Dati                | ,        |              | Change requi         | 158                |                        | Branch                      | Files                    | Status     | Score            |
| v1.0                                                    | 2016/06/1           | 5 17 32  |              | ChangeReq.           | 2                  |                        |                             | 18                       | 4          | 100              |
| V1.0                                                    | 2016/06/1           | 5 22 22  |              | ChangeReq.           | 1                  |                        |                             | 18                       |            | 100              |
| <ul> <li>First delivery</li> </ul>                      | 2016/05/2           | 3 12:30  |              | CR#54                |                    |                        |                             | 21                       | 4          | 100              |
| <ul> <li>Version 16</li> </ul>                          | 2016/05/2           | 016.25   |              | CR#51                |                    |                        |                             | 21                       |            | 200              |
|                                                         |                     |          |              |                      |                    |                        |                             |                          |            |                  |
| <ul> <li>New training app</li> </ul>                    | 2000/00/02 11:40    | 104      | 4            | 1                    |                    | 4                      |                             |                          |            |                  |
| New ChessGame                                           | 2016/04/07 13:30    | com      | 1            | 1                    | 0                  | 1                      | a                           | 1                        | 1          | 'n               |

Application records display information on the last delivery for that application. **# Deliveries** shows the total number of deliveries of that application.

Click the triangle icon on the left of each application to open a complete list of deliveries of the application.

Click the triangle icon on the left of each delivery to display further details.

### Deliveries

Select Life Cycle > Deliveries to display a list of deliveries (for the selected date range) ordered by the analysis date.

For every application, Kiuwan will display information as shown in the picture.

| 📌 kiuwan 🛛 cooranaarsis            | URE OVER GOVERNANCE |                                            |                               |        |            | Jany       | rish 👻        |
|------------------------------------|---------------------|--------------------------------------------|-------------------------------|--------|------------|------------|---------------|
| FILTER CHANGE REQUESTS APPLIC      | ATIONS DELIVERIES   |                                            |                               |        |            | 2016/01/26 | -2016/09/26 🐱 |
|                                    |                     |                                            |                               |        |            |            |               |
| Delivery label                     | Date                | Application                                | Change request                | Dranch | Status     | Score      | rites         |
| ¥2.4                               | 2016/08/22 11:30    | Head T Training                            | CR#1                          | Dev    |            | 75         | 1             |
| <ul> <li>V3.3 Delivery</li> </ul>  | 2016/06/28 09:25    | Head T Training                            | CR #1                         |        |            | 0          | 1             |
| V3.2 Delivery                      | 2016/06/28 09:12    | Head T Training                            | CR #1                         |        | - <b>4</b> | 100        | 20            |
| V3.1 Delivery                      | 2016/06/28 09:06    | Head T Training                            | CR #1                         |        |            | 0          | 21            |
| v10                                | 2016/06/15 17:32    | A Simple Chess Game                        | ChangeReq. 2                  |        |            | 100        | 18            |
| ¥10                                | 2016/06/15 13:33    | A Simple Chess Game                        | ChangeReq. 1                  |        |            | 100        | 18            |
| ▶ v3.0                             | 2016/06/02 11:40    | New training app                           | CR Training #1                |        |            | 0          | 1             |
| ▶ v2.0                             | 2016/06/02 11:44    | New training app                           | CR Training #1                |        |            | 100        | 18            |
| ▶ v1.0                             | 2016/06/02 11:28    | New training app                           | CR Training #1                |        |            | 0          | 29            |
| <ul> <li>First delivery</li> </ul> | 2016/05/23 12:38    | A Simple Chess Game                        | CR#54                         |        | ÷          | 100        | 21            |
| <ul> <li>Version 36</li> </ul>     | 2016/05/19 16:25    | A Simple Chess Game                        | C8951                         |        | - <b>4</b> | 100        | 21            |
| <ul> <li>Delivery#1</li> </ul>     | 2016/04/07 13:30    | New ChessGame                              | CR #32                        |        |            | 0          | 21            |
|                                    |                     |                                            |                               |        |            |            |               |
|                                    |                     |                                            |                               |        |            |            |               |
|                                    |                     | © Conversity 2016 Desirevels Serliver      | er Technologies               |        |            |            |               |
|                                    | Contracting         | Conditions   Security Policy   Terms of up | PrivacyPolicy   Documentation |        |            |            |               |
|                                    |                     |                                            |                               |        |            |            | _             |

Click the triangle icon on the left of each application to open details on the selected delivery.

|                                                   | S LIFE GYOLE COVERNANC          |                          |                 |        |        |            |                |
|---------------------------------------------------|---------------------------------|--------------------------|-----------------|--------|--------|------------|----------------|
| LTER CHANGE REQUESTS AP                           | PLICATIONS DELIVERIES           |                          |                 |        |        | 2015/01/20 | 6 - 2016/09/26 |
|                                                   |                                 | ٩                        |                 | •      | •      | • 6        | leanell        |
|                                                   |                                 |                          |                 |        |        |            |                |
| Delivery label                                    | Date                            | Application              | Change request  | Branch | Status | Score      | Files          |
| V3.4                                              | 2016/08/22 11:30                | HeadIT Training          | CR#1            | Dev    |        | 75         | 1              |
| <ul> <li>V3.3 Delivery</li> </ul>                 | 2016/06/28 09:25                | Head T Training          | CR#1            |        |        | 0          | 1              |
| <ul> <li>V12 Delivery</li> </ul>                  | 2016/06/28 09:12                | HeadlT Training          | CR #1           |        |        | 100        | 20             |
| V3.1 Delivery                                     | 2016/06/28 09:06                | HeadIT Training          | CR #1           |        |        | 0          | 21             |
| ▶ V1.0                                            | 2016/06/15 17:32                | A Simple Chess Game      | ChangeReq. 2    |        |        | 100        | 18             |
| * V1.0                                            | 2016/06/15<br>13:33             | A Simple Chess Game      | ChangeReq. 1    |        | . •    | 100        | 18             |
| Provider<br>China factory                         | Delvery                         | Baseline                 | Gabel indicetor |        |        | 0          | siste          |
| Basaline<br>Reading analysis<br>Scope<br>Complete | 10                              |                          | Lives of sade   |        | -      |            |                |
| CR Status<br>Resolved                             | 0 Efficiency Maintainability Pr | radity Advailey Security | Defens          |        |        |            |                |
| ▶ v3.0                                            | 2016/06/02 11:48                | New training app         | CR Training #1  |        |        | 0          | 1              |
| ▶ v2.0                                            | 2016/06/02 11:44                | New training app         | CR Training #1  |        |        | 100        | 18             |
| ▶ v1.0                                            | 2016/06/02 11:38                | New training app         | CR Training #1  |        |        | 0          | 19             |
| <ul> <li>First delivery</li> </ul>                | 2016/05/23 12:38                | A Simple Chess Game      | CR#54           |        | 4      | 100        | 21             |
| <ul> <li>Mandau 18</li> </ul>                     | 2016/05/19 16:25                | A Simple Chess Game      | CR#51           |        |        | 100        | 21             |
| <ul> <li>Metalout 10</li> </ul>                   |                                 | tion discussions         | CR #32          |        |        | 0          | 21             |

#### Monitoring the execution of deliveries

The above tabs display deliveries or analyses that finished without any technical error condition.

But with the Deliveries tab, it is possible to view information about **failed** and **in progress** delivery analyses.

- Failed = the analysis failed for some reason (check the log to see the exact reason), and there will not be any results for it.
- In progress = the local analysis finished but the second phase (performed at the cloud) is still executing.

| 🧋 kiu     | iwan coos      | SECURITY    | DODE ANALYSIS         | ARCHITECTURE | INSIGHTS                | UTE CYCLE | GOVERNANCE   |           |         |                         | John F         | ariess 🗸     |
|-----------|----------------|-------------|-----------------------|--------------|-------------------------|-----------|--------------|-----------|---------|-------------------------|----------------|--------------|
| FILTER    | CHANNEL REQUES | IS APPLICAT |                       | 5            |                         |           |              |           |         |                         | 2018/06/27     | N16/09/25 👻  |
|           |                |             |                       |              |                         |           |              |           | There a | aro <u>2</u> del No fee | In progress an | a with error |
| Provi     | dor See        | ch          |                       |              |                         |           | Scope        | CR Status |         | Branch                  |                |              |
|           | *              |             |                       |              |                         | ٩,        |              | *         |         |                         | *              |              |
| State     | •              |             |                       |              |                         |           |              |           |         |                         |                |              |
|           |                |             |                       |              |                         |           |              |           |         |                         |                | Clear        |
| Di<br>) - | divery label   |             | Date<br>2018/00/19.72 | ,<br>10      | Application<br>S4S-7500 |           | Change reque | e         | Branch  | Files<br>20             | Status<br>📥    | Score<br>100 |

This message only appears when there are deliveries that are either In progress or Failed. Click on the legend to display a page where you can see the details of those deliveries.

For every delivery, you can see the **status** (running or failed). Also, you can access the **log** page and/or **d elete** the current analysis.

| 🧋 kiuwan 🗠        | CODE SECURITY CODE ANALYSIS A  | RCHITECTURE INSIGHTS LIFE OVELE GOVERNANC                                                   | E John Fearless              | ¥ |
|-------------------|--------------------------------|---------------------------------------------------------------------------------------------|------------------------------|---|
| FILTER CHANGE REC | QUESTS APPLICATIONS DELIVERIES |                                                                                             | 2018/06/27 - 2018/09/25      | ÷ |
|                   |                                |                                                                                             | Back to completed deliveries |   |
| Date              | Application                    | Change request                                                                              | Delivery label               |   |
| 2018/09/15 02:09  | _SAS-2559                      | GCB                                                                                         | _SAS-2599 S Log Delete       |   |
| 2018/09/19 22:55  | _SAS-2599                      | 0%                                                                                          | _SAS-2599 S Log Delete       |   |
| 2018/09/24 16:42  | _SAS-2599                      | cn-7                                                                                        | _SAS-2599 O Log Delete       |   |
|                   |                                |                                                                                             |                              |   |
|                   |                                |                                                                                             |                              |   |
|                   | Contrain                       | © Copyright 3318 Numen<br>ting Conditions + Security Policy + Terms of use + Privacy Policy | y i Documentation            |   |

Click Back to completed deliveries to go back to the Deliveries tab.